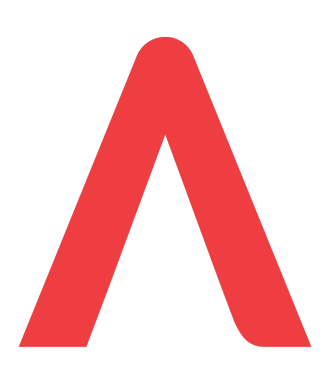

## WordPress KÄYTTÖOHJE Sotkamo 2016

KÄYTTÖOHJE / Ver 1.0 / Huhtikuu 2016

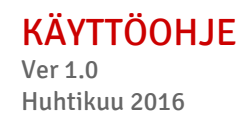

## **Sisältö**

Sisältö 1. Yleistä 2. Kirjautuminen ylläpitoon 2.1. Kirjaudu osoitteessa: http://sotkamo.valudata.fi/admin Myöhemmin: http://www.sotkamo.fi/admin 2.2 Salasana hukassa? 3. Uuden uutisen tai kuulutuksen luonti 4. Uuden sivun luonti 5. Etusivun kuvakarusellin (Diat) muokkaus 6. Yhteystietojen luonti 7. Olemassa olevan sisällön muokkaus 8. Etusivun muokkaus 9. Alatunnisteen vhtevstietojen muokkaus 10. Alatunnisteen linkkien ja taustakuvan muokkaus 11. Palvelualueen etusivun muokkaus 12. Valikon muokkaus 13. Linkin lisääminen 14. Tiedoston (kuvan tai PDF:n) lisääminen 15. Lomakkeen muokkaus 16. Tapahtuman lisääminen

Toivottavasti tästä ohjeesta on apua ja iloa!

Mikäli kohtaat kuitenkin ongelman, johon et löydä vastausta tästä ohjeesta, niin voit aina olla yhteydessä tukeemme <u>tuki@valu.fi</u>

Mukavia hetkiä verkkosivustonne parissa :)

T. Kimmo / Valu

KÄYTTÖOHJE Ver 1.0 Huhtikuu 2016

## 1. Yleistä

Ohjeessa valikot sekä painikkeiden tekstit on *kursivoitu*. Tekstikentät, yms. kentät, joihin Sivuston ylläpitäjä voi syöttää tietoa on **paksunnettu**.

## 2. Kirjautuminen ylläpitoon

2.1. Kirjaudu osoitteessa: http://sotkamo.valudata.fi/admin

Myöhemmin: http://www.sotkamo.fi/admin

- 1. Anna Käyttäjätunnus ja Salasana
- 2. klikkaa Kirjaudu sisään.

#### 2.2 Salasana hukassa?

- 1. Klikkaa Salasana hukassa? -linkkiä
- 2. anna sähköpostiosoitteesi
- 3. saat sähköpostilla salasananvaihtolinkin, jota klikkaamalla voit vaihtaa salasanasi. Järjestelmä ehdottaa uutta salasanaa, mutta voit myös syöttää kenttään haluamasi salasanan.

|                | V               |
|----------------|-----------------|
| Käyttäjätunnus |                 |
| Salasana       |                 |
| Muista minut   | Kirjaudu sisään |
|                |                 |

Piippukatu 11 FI-40100 Jyväskylä Finland

## 3. Uuden uutisen tai kuulutuksen luonti

- 1. Valitse Artikkelit ja Lisää uusi
- 2. Kirjoita **otsikko**
- 3. Kirjoita ingressi
- 4. Kirjoita sisältötekstiä
   VINKKI: Jos kopioit ja liität tekstin esim. Wordista, niin liitä se "CTRL + SHIFT + V"
   -näppäinyhdistelmällä, jotta teksti tulisi ilman muotoiluja pelkkänä tekstinä.
- 5. Voit tehdä linkin maalaamalla halutun tekstin ja painamalla "lisää linkki" -painiketta
- 6. Voit luoda tekstiin väliotsikoita valitsemalla sopivan otsikkotyylin
- 7. Voit lisätä Sivupalkkiin haluamaasi tekstisisältöä, esim. Aukioloajat, yhteystiedot, linkkejä ym.

VINKKI: Lisäämällä/jakamalla osan informaatiosta oikeassa palstassa sivu on selkeämpi ja tieto helpommin löydettävissä.

- 8. Aseta artikkelikuva uutiselle
- 9. Valitse Kategoria
- 10. Halutessasi voit määrittää artikkelille **Julkaisun päättymisajan**. Yleensä tämä kenttä jätetään tyhjäksi ja artikkeli arkistoituu silloin automaattisesti, kun uusia artikkeleja tulee.
- 11. Esikatsele artikkelia
- 12. Julkaise artikkeli
- 13. Voit tarvitaessa tehdä käännösversion artikkelista klikkaamalla '+' -painiketta
- 14. Yoast SEO -työkalun avulla voit tarkistaa ja parantaa artikkelin hakukonenäkyvyyttä

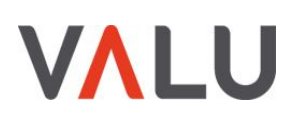

#### KÄYTTÖOHJE

Ver 1.0 Huhtikuu 2016

|                                                                                                    | Luci di angli Posta antico di                                                                                                    |                                                  |
|----------------------------------------------------------------------------------------------------|----------------------------------------------------------------------------------------------------|--------------------------------------------------|
| W 🏠 Sotkarno 🛡 0                                                                                                    | + Uusi 🔍 SEO 🖓 Näytä kaikki kielet                                                                                                    | Moi valudigital 👗                                |
| Pagely®                                                                                                    | Lisää uusi artikkeli                                                                                                    | Nayttoasetukset + Onje +                         |
| Ohjausnäkymä                                                                                                    | Hyvä otsikko kiinnittää heti huomioon 2.                                                                                                    | Kielet                                           |
| Artikkelit                                                                                                    | Kestolinkki: http://sotkamo.valudata.fi/uutiset/hieno-uutinen/                                                                                                    | Kieli                                            |
| Lisää uusi <b>1</b>                                                                                                    | Ingressi                                                                                                    | Suomi 🖌                                          |
| Avainsanat                                                                                                    | Ingressiteksti *                                                                                                    | 13.                                              |
| 🖈 Diat                                                                                                    | lama ingressi nakyy etusivulla ja uutisiistauksissa 3.                                                                                                    |                                                  |
| A Tapahtumat                                                                                                    | lludelleennhiauksen asetukset                                                                                                    | Julkaise                                         |
|                                                                                                    |                                                                                                    | Tallenna luonnos Esikatsele                      |
| je Sivut                                                                                                    | 9 Lisää nedia 🖨 Lisää lomake 5. Graafinen Teksti                                                                                                    | Tila: Luonnos <u>Muokkaa</u>                     |
| Kommentit                                                                                                    | B I W E V E V E E E E E E E E E V Ø X A D M E E V E V E V E V E V E V E V E V E E E E E E E E V Ø X A D M E E V E V E V E V E V E V E V E V E V                             | iii Julkaise heti <u>Muokkaa</u>                 |
| <ul> <li>initial initial initinitia initial initial initial initial initial initial initia</li></ul> | Tähän tarkempaa kuvausta uutisesta. 4.                                                                                                    | Siirrä roskakoriin Julkaise                      |
| <ul> <li>Uikoasu</li> <li>Lisäosat</li> </ul>                                                                                                    | Tekstin seassa voi olla linkki. 5.                                                                                                    |                                                  |
| 👗 Käyttäjät                                                                                                    | Väliotsikko tähän 6.                                                                                                    | Julkaisun päättymisaika                          |
| 🖋 Työkalut                                                                                                    |                                                                                                    | Päättymispäivä ja -aika 10.                      |
| <ul> <li>Asetukset</li> <li>Lisäkentät</li> </ul>                                                                                                    | lavaninen teksu jatuu                                                                                                    | summer primiting                                 |
| 🕁 Teeman asetukset                                                                                                    |                                                                                                    | Artikkelimuoto v                                 |
| 🕼 SEO                                                                                                    |                                                                                                    | Kategoriat 🔺                                     |
| Piilota valikko                                                                                                    | p<br>Sanojen määrä: 14 Luonnos on tallennettu 13.52.                                                                                                    | Kaikki kategoriat Useimmin käytetyt              |
|                                                                                                    | Sivupalkki 🔺                                                                                                    | Kuulutukset ja ilmoitukset                       |
|                                                                                                    | Sivupalkin nostosisäitö<br>Valitse tämän sivun sivupalkissa näytettävät elementit täältä. Palvelualueeseen kuuluvat ajankohtaiset ja kuulutukset näytetään automaattisesti. | <u>+ Lisää uusi kategoria</u>                    |
|                                                                                                    | 1 Linkit                                                                                                    | Avainsanat                                       |
|                                                                                                    | 7. Lisää sivupalkin osio                                                                                                    |                                                  |
|                                                                                                    | Keskustelu                                                                                                    | Artikkelikuva                                    |
|                                                                                                    | Salli kommentointi. Allow <u>trackbacks and pingbacks</u> on this page.                                                                                                    | Aseta artikkelikuva 8.<br>Regenerate image sizes |
|                                                                                                    | Yoast SEO 14.                                                                                                    |                                                  |
|                                                                                                    | Content: +                                                                                                    |                                                  |

## 4. Uuden sivun luonti

- 1. Valitse Sivu ja Lisää uusi
- 2. Kirjoita otsikko
- 3. Kirjoita **ingressi**
- Kirjoita sisältötekstiä VINKKI: Jos kopioit ja liität tekstin esim. Wordista, niin liitä se "CTRL + SHIFT + V" -näppäinyhdistelmällä, jotta teksti tulisi ilman muotoiluja pelkkänä tekstinä.
- Voit tehdä linkin maalaamalla halutun tekstin ja painamalla "*lisää linkki*" -painiketta
   -Etsi haluamasi sivu linkin kohteeksi kirjoittamalla sivun nimi
   -Voit vaihtoehtoisesti kirjoittaa tai liittää url-osoitteen tähän kenttään (esim.
   Ulkopuoliset linkit ja PDF-linkit). Ulkopuoliset linkit ja tiedostolinkit kannattaa avata
   uuteen välilehteen. Valitse Avaa linkki uuteen välilehteen
- 6. Voit luoda tekstiin väliotsikoita valitsemalla sopivan otsikkotyylin
- 7. Voit lisätä Sivupalkkiin haluamaasi tekstisisältöä, esim. Aukioloajat, yhteystiedot, linkkejä ym.

VINKKI: Lisäämällä/jakamalla osan informaatiosta oikeassa palstassa sivu on selkeämpi ja tieto helpommin löydettävissä.

- Sivupalkkiin voit luoda erilaisia elementtejä. Voit lisätä "+", poistaa "-" ja siirtää niitä raahaamalla haluamaasi järjestykseen

- Nuoli avaa ja sulkee eri elementtejä. Saat sivun näkymän pysymään selkeämpänä muokkaustilassa, kun suljet elementit, joita et muokkaa

- 8. Aseta artikkelikuva sivulle
- 9. Valitse **Yläsivu**. Tämä määrittää sivun paikan sivuhierarkiassa ja alatason navigaatiossa. Voit tarvittaessa järjestellä sivuja alanavigaatiossa antamalla sivulle **Järjestys**numeron
- 10. Syötä sivun sijainti vanhalla sivustolla
- 11. Esikatsele sivua
- 12. Julkaise sivu
- 13. Voit tarvitaessa tehdä käännösversion artikkelista klikkaamalla '+' -painiketta
- 14. Yoast SEO -työkalun avulla voit tarkistaa ja parantaa artikkelin hakukonenäkyvyyttä

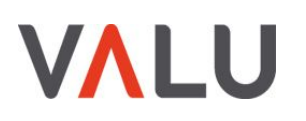

#### KÄYTTÖOHJE

Ver 1.0 Huhtikuu 2016

| Sotkamo 🛡 0    | 🕂 Uusi 🌑 SEO 🕼 Näytä kaikki kielet                                                                                                    |                               |                           | Moi valudigit |
|----------------|----------------------------------------------------------------------------------------------------|-------------------------------|---------------------------|---------------|
| ah @           |                                                                                                    |                               | Näyttöasetukset           | ▼ Ohje        |
|                | Lisää uusi sivu                                                                                                    |                               |                           |               |
| ausilakyilla   | Anna sivulle hyvä otsikko 2.                                                                                                    |                               | Kielet                    |               |
| kkelit         | Kestolinkki: http://sotkamo.valudata.fi/anna-sivulle-hyva-otsikko/ Muokkaa                                                                           |                               | Kieli                     |               |
|                | Sivun licäkentät                                                                                                    |                               | 🛨 Suomi 🛨                 |               |
| antumat<br>lia |                                                                                                    |                               | Käännökset 12             |               |
| nakkeet        | Sivun ingressi                                                                                                    |                               | +                         |               |
| t <            |                                                                                                    | 16                            |                           |               |
| vut            | lludelleennhiauksen asetukset                                                                                                    |                               | Julkaise                  | 11.           |
| isi <b>1</b> . |                                                                                                    |                               | Tallenna luonnos          | Esikatsel     |
| nmentit        | Sijainti vanhalla sivustolla<br>Anna tähän kyselsen sivun sijainti vanhalla sivustolla (linkki vanhaan sivuun). Kenttää käytetään uudelleenohjauster | n tekemiseen                  | P Tila: Luonnos Muokka    | aa            |
| eystiedot      | nakukonenakyvyyden sailyttämiseksi, joten täytä tämä kenttä aina, mikäli vastaava sivu löytyy vanhalta sivustolta.                                   |                               | Näkyvyys: Julkinen M      | uokkaa        |
| basu           |                                                                                                    |                               | Julkaise heti Muokkaa     | 12.           |
| osat           | 9) Lisää media 🖨 Lisää lomake                                                                                                    | Graafinen Teksti              | Siirrä roskakoriin        | Julkais       |
| ttäjät         | B I " ⊟ • ⊟ • ⊟ ± ± ± ⊞ • ℓ ‰ × ↑ ℓ ■ □                                                                                                    | ×                             |                           |               |
| kalut          | Kappale • Ξ ΑΘΕ Ξ Ξ Δ Ο Ω Ξ <u>Α</u> • 0                                                                                                    |                               | Sivun asetukset           |               |
| tukset         | Tähän sivun sisältöteksti. 4.                                                                                                    |                               | Yläsivu                   |               |
| kentät         | Tekstin seassa voi olla linkki 5.                                                                                                    |                               | Tietoa kunnasta           | -             |
| man asetukset  |                                                                                                    |                               | Sivupohja                 |               |
| i.             | Väliotsikko tähän 6.                                                                                                    |                               | Oletuspohja               | -             |
| ta valikko     | Tavallinen teksti jatkuu                                                                                                    |                               | Järjestys                 | -             |
|                |                                                                                                    |                               | 0                         |               |
|                |                                                                                                    |                               | Tarvitsetko apua? Käytä n | äytön oikean  |
|                |                                                                                                    |                               | yläkulman Ohje-välilehteä | i.            |
|                | p<br>Sanolen määrä: 13                                                                                                    | Luonnos on tallennettu 14.44  | Artikkelikuva             |               |
|                |                                                                                                    |                               | Aseta artikkelikuva       | 8             |
|                | Sivupalkki                                                                                                    | *                             | Regenerate image sizes    | 0.            |
|                | Sivupalkin nostosisältö<br>Valitse tämän sivun sivupalkissa näytettävät elementit täältä. Palvelualueeseen kuuluvat ajankohtaiset ja kuulutuks       | et näytetään automaattisesti. | Acgenterate image sizes   |               |
|                | 1 Vapaa nosto                                                                                                    |                               |                           |               |
|                |                                                                                                    | Lisää sivupalkin osio         |                           |               |
|                | Yoast SEO 14.                                                                                                    | ·                             |                           |               |
|                | 0100                                                                                                    |                               |                           |               |

Valu Digital Oy 1097410-8 www.valu.fi

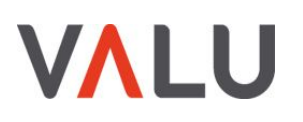

## 5. Etusivun kuvakarusellin (Diat) muokkaus

- 1. Valitse *Lisää uusi,* jos luot uuden dian tai *Kaikki diat,* jos haluat muokata olemassa olevaa diaa
- 2. Anna otsikko (iso teksti)
- 3. Anna kuvaus (pieni teksti)
- 4. Anna Painikkeen teksti
- 5. Anna Painikkeen linkki
- 6. Aseta artikkelikuva
- 7. Päivitä tai Julkaise
- 8. Diojen järjestystä voit muokata muokkaamalla julkaisuaikaa. Uusin dia näkyy aina ensimmäisenä.

| 🚯 📸 Sotkamo 📮 0           | 🕂 Uusi Näytä dia 🗶 SEO 🤷 Näytä kaikki kielet                                          | Moi valudigital 💄                    |
|---------------------------|---------------------------------------------------------------------------------------|--------------------------------------|
| Pagely®                   | Muokkaa diaa Lisää uusi                                                               | Näyttöasetukset 🔻                    |
| Ohjausnäkymä              |                                                                                       |                                      |
| 🖈 Artikkelit              | Artikkeli päivitetty Näytä artikkeli                                                  | 8                                    |
| 📌 Diat 🔸                  | Kuntainfo 2.                                                                          | Kielet 🔺                             |
| Kaikki diat<br>Lisää uusi | Kestolinkki: http://sotkamo.valudata.fi/dia/integer-interdumerra-nisl-mollis/ Muokkaa | Kieli                                |
| Tanahtumat                | Isää media         Eisää lomake         Graafinen         Teksti                      | Suomi -                              |
| D= Modia                  | B I 46 E ▼ E ▼ E ± ± ■ ▼ 0 % X ↑ 0 🗐 X                                                | Käännökset                           |
|                           | Kappale <b>v</b> = ΑΘΕ = Φ 🛱 🖗 🖉 Ω = <u>A</u> <b>v</b> Ø                              | ≝ +                                  |
|                           | Tähänkin voi laittaa tekstiä                                                          |                                      |
| Sivut                     |                                                                                       | lulkaise                             |
| Kommentit                 |                                                                                       | Juikaise                             |
| 🎁 Yhteystiedot            |                                                                                       | Esikatsele muutokset                 |
| 🔊 Ulkoasu                 |                                                                                       | Tila: Julkaistu <u>Muokkaa</u>       |
| 🖌 Lisäosat                |                                                                                       | Näkyvyys: Julkinen <u>Muokkaa</u>    |
| Käyttäiät                 |                                                                                       | 8. m Julkaistu: 29.03.2016 klo 15:12 |
| 🖌 Tvökalut                |                                                                                       | Muokkaa                              |
|                           |                                                                                       | Copy to a new draft 7.               |
| Asetukset                 |                                                                                       | Siirrā roskakoriin Päivitä           |
| E Lisäkentät              | p<br>Sanojen määrä: 4 Viimeksi muokannut valudigital. 25.04.2016 15:12.               |                                      |
| Teeman asetukset          |                                                                                       | Artikkelikuva 6.                     |
| 🕅 SEO                     | Dian lisäasetukset                                                                    |                                      |
| O Piilota valikko         | Painikkeen teksti                                                                     | A Law B                              |
|                           | Lue lisää 4.                                                                          |                                      |
|                           |                                                                                       |                                      |
|                           | Painikkeen linkki                                                                     |                                      |
|                           | http://sotkamo.valudata.fi/kunta-ja-hallinto/                                         |                                      |
|                           |                                                                                       | Poista artikkelikuva                 |
|                           | Yoast SEO v                                                                           | Crop featured image                  |
|                           |                                                                                       | Regenerate image sizes               |
|                           |                                                                                       |                                      |

Valu Digital Oy 1097410-8 www.valu.fi Piippukatu 11 FI-40100 Jyväskylä Finland

#### Concrete Digital Foundation<sup>8</sup>

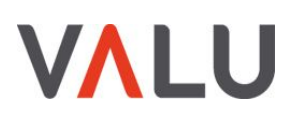

#### 6. Yhteystietojen luonti

- 1. Lisää uusi yhteystieto
- 2. Täytä kaikki tarvittavat kentät ja lisää halutessasi kuva
- 3. Lisää henkilön **Toimipiste, Hallintoyksikkö ja Ryhmä.** Jos oikea kohde tai ryhmä puuttuu listasta, klikkaa **+ Lisää uusi kohde** tai **+ Lisää uusi ryhmä**
- 4. Julkaise tai Päivitä yhteystieto
- 5. Voit muokata Ryhmiä, Hallintoyksiköitä ja Toimipisteitä

| 🚯 😤 Sotkamo 🛡 0     | 🕂 Uusi 🗶 SEO 🕼 Räytä kaikki kielet                            | Moi valudigital 👗                 |
|---------------------|---------------------------------------------------------------|-----------------------------------|
| Pagely®             | Lisää yhteystieto                                             | Näyttöasetukset 🔻                 |
| Ohjausnäkymä        | Lollela Limmo                                                 | Kielet                            |
| 🖈 Artikkelit        | Kestolinkki: http://sotkamo.valudata.fi/lollela-limmo Muokkaa | Kieli                             |
| 📌 Diat              |                                                               | Suomi 🚽                           |
| 🖈 Tapahtumat        | Tiedot 2.                                                     | Käännäliset                       |
| 9 Media             | Etunimi                                                       | Raamiokset                        |
| Lomakkeet           | Limmo                                                         | <b>H T</b>                        |
| Sivut               | Sukunimi                                                      |                                   |
| Kommentit           | Lollela                                                       | Juikaise                          |
| Thteystiedot        |                                                               | Tallenna luonnos Esikatsele       |
| Kaikki yhteystiedot | Nimike                                                        | Tila: Luonnos <u>Muokkaa</u>      |
| Ryhmät              | Johtaja                                                       | Näkyvyys: Julkinen <u>Muokkaa</u> |
| Hallintoyksiköt 5,  | Puhelin                                                       | III Julkaise heti <u>Muokkaa</u>  |
| Toimipisteet        | 050                                                           | Siirrä roskakoriin 4. Julkaise    |
| 🔊 Ulkoasu           |                                                               |                                   |
| 🖆 Lisäosat          | Matkapuhelin                                                  | Ryhmät 🔺                          |
| 👗 Käyttäjät         | 050                                                           | Kaikki ryhmät Useimmin käytetyt   |
| 差 Työkalut          | Sähköposti                                                    | 🗹 Hallinto                        |
| S Asetukset         | limmo@valu.fi                                                 | 🗌 Ryhmä X                         |
| 📰 Lisäkentät        | Oraita                                                        | <u>+ Lisää uusi ryhmä</u>         |
| 🔅 Teeman asetukset  | lohtaiankatu                                                  |                                   |
| SEO                 | ,                                                             | Hallintoyksiköt                   |
| Piilota valikko     | Muut tiedot                                                   | Kaikki kohteet Useimmin käytetyt  |
|                     | Muut tiedot tulevat tähän                                     | 🗹 Keskushallinto                  |
|                     | Kuva                                                          | Vksikkö                           |
|                     |                                                               | <u>+ Lisää uusi kohde</u>         |
|                     | A SALL                                                        |                                   |
|                     | The second second second                                      | Toimipisteet                      |
|                     | ·- e.                                                         | Kaikki kohteet Useimmin käytetyt  |
|                     |                                                               | 🗹 Toimipiste                      |
|                     |                                                               | + Lisää uusi kohde                |
|                     |                                                               |                                   |
|                     | Yoast SEO v                                                   | Artikkelikuva                     |

#### Concrete Digital Foundation <sup>9</sup>

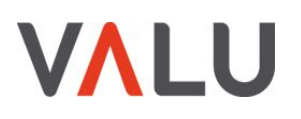

### 7. Olemassa olevan sisällön muokkaus

1. Klikkaa Vieraile sivustolla

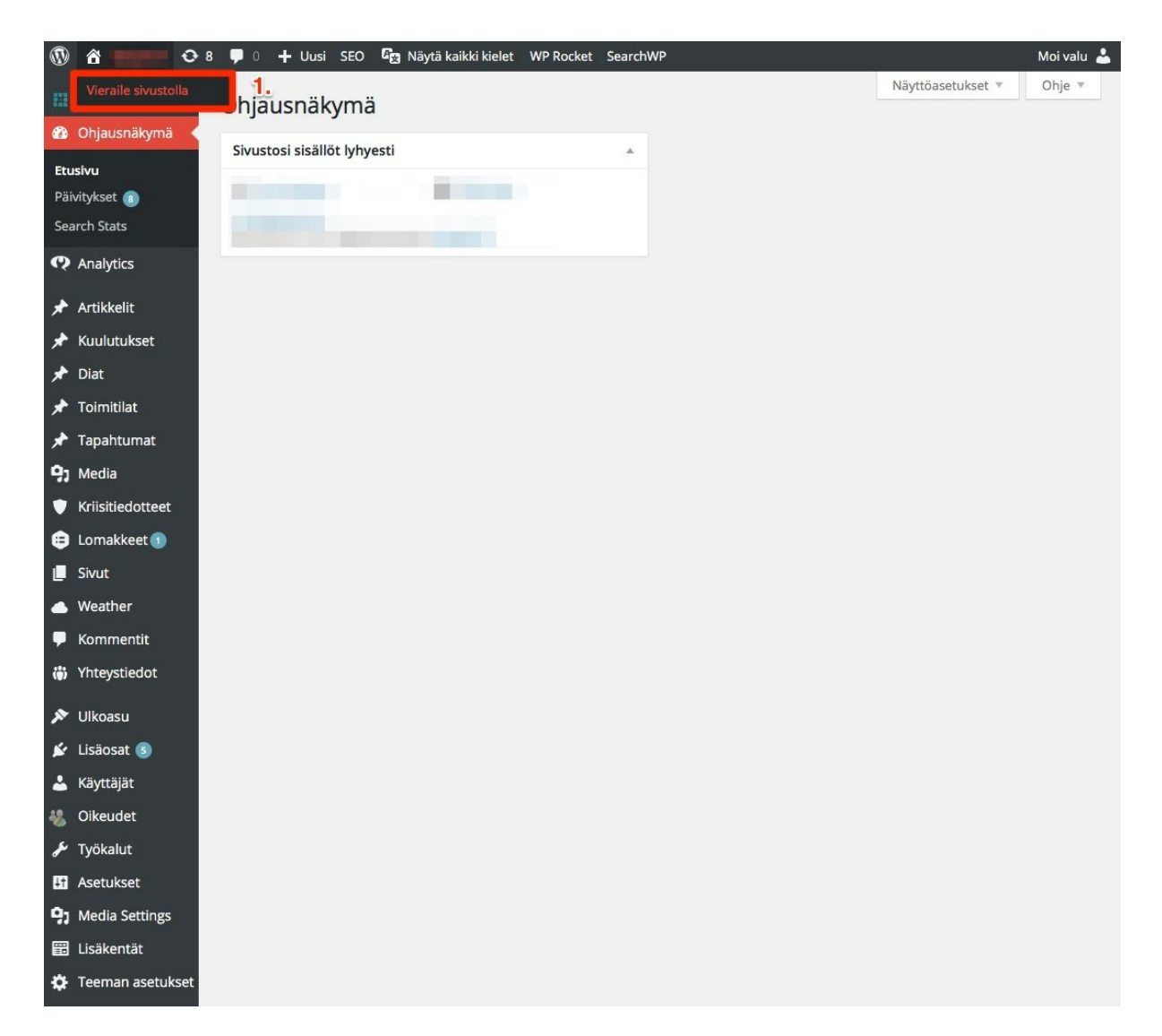

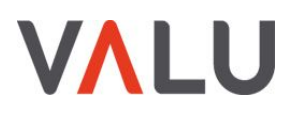

#### KÄYTTÖOHJE Ver 1.0 Huhtikuu 2016

2. Siirry haluamalle sivulle tai artikkeliin ja klikkaa *Muokkaa sivua* tai *Muokkaa artikkelia* 

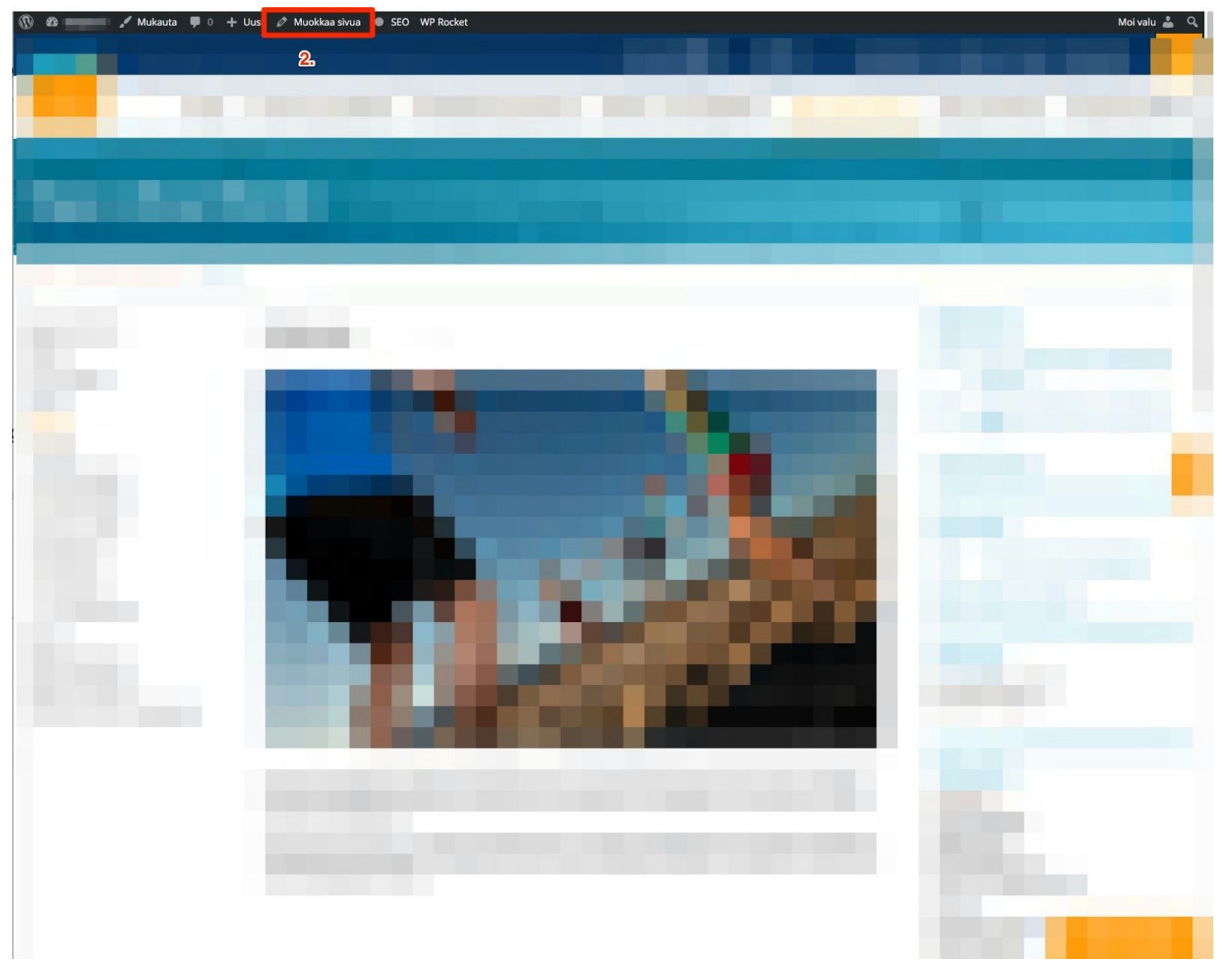

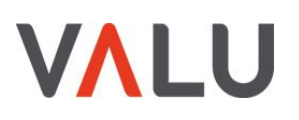

#### 8. Etusivun muokkaus

- 1. Mene etusivulle ja valitse ylhäältä Muokkaa sivua tai valitse Sivut ja sieltä Etusivu
- 2. Valitse Ikoni, anna ikoniteksti ja linkki
- 3. Anna Noston otsikko, Noston osoite ja Noston kuva
- 4. Voit vaihtaa kuvan Kynä-ikonista
- 5. Voit vaihtaa **Tapahtumaosion taustakuvan**, kun viet hiiren kuvan päälle ja klikkaa **kynää**.

| 🚯 者 Sotkamo 🛡 0                     | + Uu  | isi Näytä sivu 🌑 SEO 🕼 Näy     | tä kaikki kielet  |                                                                                                    |                           | 2                  | Moi valudigital 👗      |
|-------------------------------------|-------|--------------------------------|-------------------|----------------------------------------------------------------------------------------------------|---------------------------|--------------------|------------------------|
| Pagely®                             |       |                                |                   |                                                                                                    |                           |                    | Artikkelikuva 🔺        |
| Ohjausnäkymä                        | 2     | Puhekupla 📩                    | Palaute           | d                                                                                                    | http://www.sotkamo.fi/pal | Z.                 | Aseta artikkelikuva    |
| 🖈 Artikkelit                        | 3     | Dokumentti 🔹                   | Dokumenttiarkist  | to                                                                                                    | http://www.sotkamo.fi/do  |                    | Regenerate image sizes |
| 📌 Diat                              | 4     | Talo •                         | Vapaat tontit     | C                                                                                                    | http://www.sotkamo.fi/tor |                    |                        |
| 🖈 Tapahtumat                        | 5     | Kartta 🔹                       | Ajo-ohjeet        | d                                                                                                    | http://www.sotkamo.fi     |                    |                        |
| 9) Media                            | 6     | Nuclet                         | lulkinen liikenne | c                                                                                                    | http://www.sotkamo.fi     |                    |                        |
| E Lomakkeet                         |       |                                | Junanen internite |                                                                                                    | , nitps//invisoriane.in   | -                  |                        |
| 📙 Sivut ┨                           | 7     | Karttamerkki                   | Karttapalvelu     | Q                                                                                                    | http://www.sotkamo.fi     |                    |                        |
| Kaikki sivut                        |       |                                |                   |                                                                                                    | Lisää                     | rivi               |                        |
|                                     | Yländ | ostot                          |                   |                                                                                                    |                           |                    | 3.                     |
| Kommentit                           |       | Noston otsikko                 | Noston osoite     |                                                                                                    | Noston kuva 🔥             |                    |                        |
|                                     |       | Asuminen ja ympäristö          | http://www.s      | sotkamo.fi/inde                                                                                                    |                           |                    |                        |
| VIkoasu                             |       |                                |                   |                                                                                                    | REPERSIONAND.             |                    |                        |
| Kävttäjät                           |       |                                |                   |                                                                                                    |                           |                    |                        |
| <ul> <li>Työkalut</li> </ul>        |       |                                |                   |                                                                                                    | X-6                       |                    |                        |
| G Asetukset                         |       | Yrittäjyys                     | http://www.       | sotkamo.fi                                                                                                    |                           | 2                  |                        |
| 📰 Lisäkentät                        | 2     |                                |                   |                                                                                                    |                           |                    |                        |
| 🔅 Teeman asetukset                  |       |                                |                   |                                                                                                    |                           |                    |                        |
| ÇÂ SEO                              |       | Matkailu                       | http://www.       | visitsotkamo.fi/                                                                                                    |                           |                    |                        |
| <ul> <li>Piilota valikko</li> </ul> | 2     |                                |                   |                                                                                                    | Auto Mich I               | 1941<br>171<br>171 |                        |
|                                     |       |                                |                   |                                                                                                    | ,                         |                    |                        |
|                                     |       |                                |                   |                                                                                                    |                           |                    |                        |
|                                     | Tanal | htumaasian taustakuwa          |                   |                                                                                                    |                           |                    |                        |
|                                     | Tapa  |                                | Ny All            |                                                                                                    |                           |                    |                        |
|                                     | -     | STAR SAME                      |                   | 5.                                                                                                    |                           |                    |                        |
|                                     |       | and the second                 |                   | When -                                                                                                    |                           |                    |                        |
|                                     | 1     |                                |                   |                                                                                                    |                           |                    |                        |
|                                     | 3     |                                |                   | and an and the first of the                                                                                                    |                           |                    |                        |
|                                     | 1     |                                |                   | And Service of Service of Service |                           |                    |                        |
|                                     |       |                                | Non-              | t,                                                                                                    |                           |                    |                        |
|                                     | Aland | ostot 6.                       |                   |                                                                                                    |                           |                    |                        |
|                                     |       | Noston otsikko                 |                   | Noston osoite                                                                                                    |                           |                    |                        |
|                                     | 1     | Vuokatin matkailu ja tapahtuma | t                 | () http://www.v                                                                                                    | ruokatti.fi               |                    |                        |

6. Anna Noston otsikko ja Noston osoite

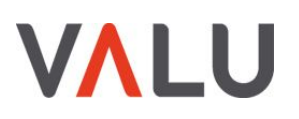

### 9. Alatunnisteen yhteystietojen muokkaus

- 1. Valitse Ulkoasu Vimpaimet
- 2. Valitse Alatunniste ja klikkaa Teksti: Yhteystiedot
- 3. Tee tarvittavat muutokset alatunnisteen tietoihin
- 4. Tallenna

| 🚯 😤 Sotkamo 🛡 0                                                     | 🕂 Uusi SEO 📴 Näytä kai                                                                      | kki kielet                                                                                 |              |                                                                                                    | Mc                | i valudigital |
|---------------------------------------------------------------------|---------------------------------------------------------------------------------------------|--------------------------------------------------------------------------------------------|--------------|----------------------------------------------------------------------------------------------------|-------------------|---------------|
| Pagely®                                                             | Vimpaimet Hallinnoi                                                                         | mukauttimessa                                                                              |              |                                                                                                    | Näyttöasetukset 🔻 | Ohje ▼        |
| <ul> <li>Artikkelit</li> <li>Diat</li> </ul>                        | Asennetut vimpaimet<br>Aktivoi vimpain raahaamalla se v<br>sitä. Poista se käytöstä raahaam | rimpainalueeseen tai napsauta<br>alla se pois vimpainalueesta.                             | Ensisijainen | Teksti: Yhteystiedot                                                                                  | unniste           | *             |
| 🖈 Tapahtumat                                                        | Arkistot                                                                                    | Avainsanapilvi                                                                             |              | Otsikko:                                                                                              |                   |               |
| 97 Media<br>Lomakkeet                                               | Kuukausikohtainen arkisto<br>sivustosi artikkeleista.                                       | Avainsanapilvi<br>käytetyimmistä<br>avainsanoista.                                         |              | Yhteystiedot<br>Sisältö:                                                                              |                   |               |
| Sivut<br>Kommentit                                                  | Editori                                                                                     | Haku                                                                                       |              | Markkinatie 1<br>88601 Sotkamo<br>Vaibde pub. (08) 615 5811                                           | <u>3.</u>         |               |
| Yhteystiedot                                                        | Lisää sisältöä visuaalisella<br>editorilla                                                  | Hakulomake sivustollesi.                                                                   |              | Fax. (08) 615 58120<br>kirjaamo@sotkamo.fi                                                            |                   |               |
| 🔊 Ulkoasu 🔷                                                         | Kalenteri                                                                                   | Kategoriat                                                                                 |              |                                                                                                    |                   |               |
| Feemat<br>Mukauta                                                   | Kalenterimuotoinen näkymä<br>sivustosi artikkeleista.                                       | Lista tai pudotusvalikko<br>sivustosi kategorioista.                                       |              |                                                                                                    |                   |               |
| Valikot                                                             | Kielivalinta                                                                                | Lomake                                                                                     |              |                                                                                                    |                   |               |
| 🖌 Lisäosat                                                          | Näytä kielivalinta                                                                          | Gravity Forms vimpain                                                                      |              |                                                                                                    |                   |               |
| Käyttäjät                                                           | Meta                                                                                        | Monarch Follow                                                                             |              |                                                                                                    |                   | 11.           |
| <ul> <li>Työkalut</li> <li>Asetukset</li> <li>Lisäkentät</li> </ul> | Linkkejä kirjautumiseen,<br>RSS-syötteisiin ja<br>WordPress.org:lin.                        | Monarch plugin widget,<br>please configure all the<br>settings in Monarch control<br>panel |              | <ul> <li>Muodosta automaattisest</li> <li>Vimpain näytetään: Suomi</li> <li>Poista   Sulje</li> </ul> | i kappaleita.     | 「allenna _    |
| 🔅 Teeman asetukset                                                  | Mukautettu valikko                                                                          | RSS                                                                                        |              |                                                                                                    |                   |               |

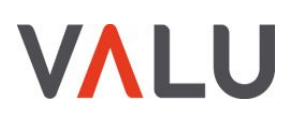

## 10. Alatunnisteen linkkien ja taustakuvan muokkaus

- 1. Valitse Teeman asetukset
- 2. Vaihda taustakuva klikkaamalla **kynää**, joka tulee näkyviin, kun viet hiiren kynän päälle
- 3. Etsi ja valitse haluamasi sivut klikkaamalla
- 4. Raaha sivut haluamaasi järjestykseen
- 5. Voit halutessasi muokata sosiaalisen median kanavien linkkejä
- 6. Päivitä muutokset

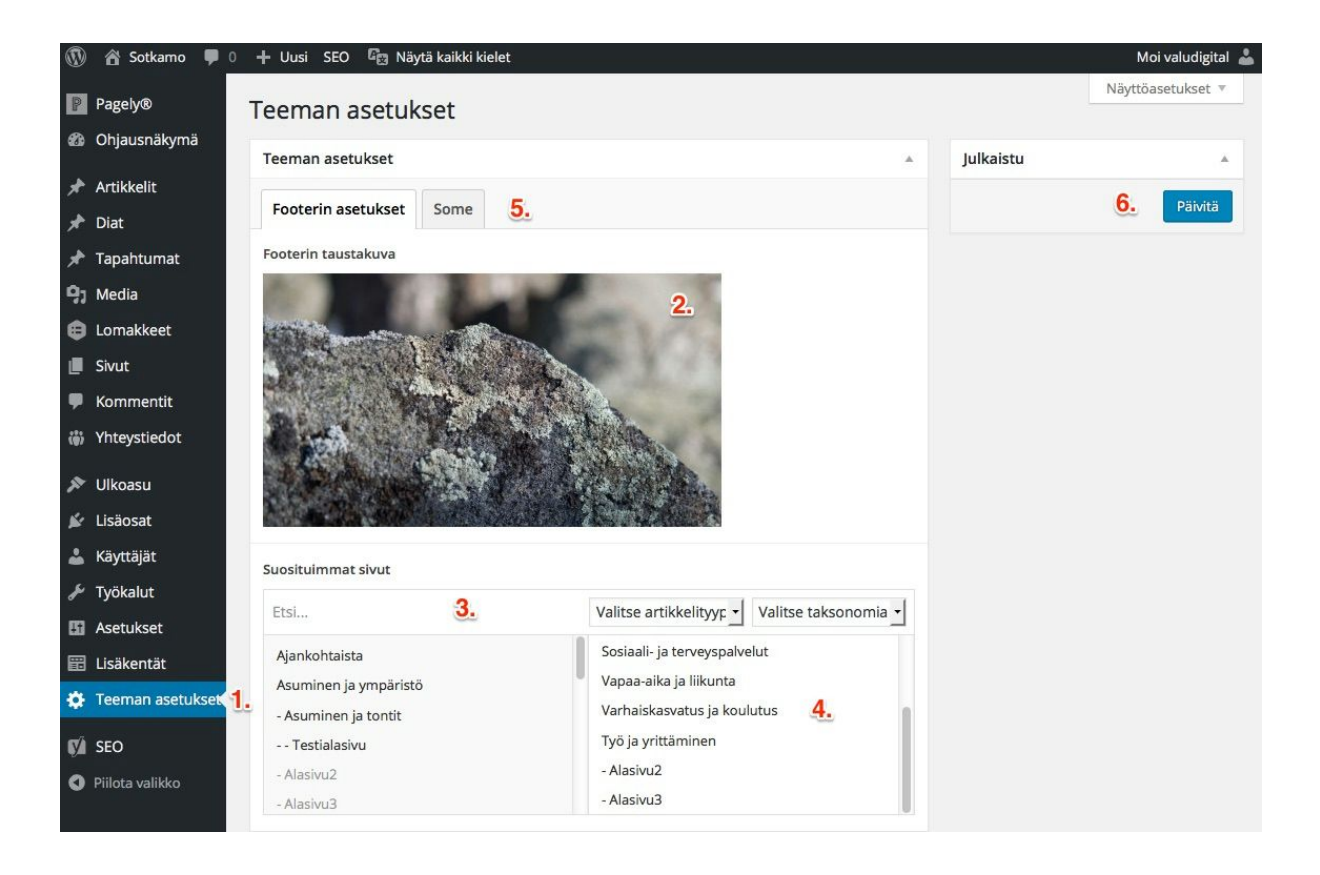

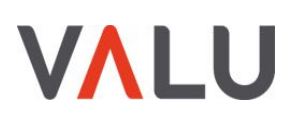

#### 11. Palvelualueen etusivun muokkaus

- 1. Valitse muokattava sivu
- 2. Voit halutessasi antaa lyhyen kuvaustekstin palvelualueen alkuun HUOM: Palvelualueen etusivulle nousee automaattisesti sen alasivut kuvanostoina
- 3. Voit lisätä oikeaan palstaan esim. Yhteystietoja, aukioloaikoja tai muuta tärkeää tietoa
- 4. Valitse kuva, joka näytetään otsikon alla "kuvanauhassa"
- 5. Päivitä muutokset

| 🚯 📸 Sotkamo 🌹 0   | 🕂 Uusi Näytä sivu 🌑 SEO 🎼 Näytä kaikki kielet                                                                                                    | Moi valudigital 🚢                                                  |
|-------------------|----------------------------------------------------------------------------------------------------|--------------------------------------------------------------------|
| Pagely®           | Muokkaa sivua Lisää uusi                                                                                                    | Näyttöasetukset 🔻 Ohje 🔻                                           |
| us onjuusnakyma   | Kunta ja hallinto                                                                                                    | Kielet 🔺                                                           |
| 🖈 Artikkelit      | Kestolinkki: http://sotkamo.valudata.fi/kunta-ia-hallinto/ Muokkaa                                                                                                    | Kieli                                                              |
| 🖈 Diat            |                                                                                                    |                                                                    |
| 📌 Tapahtumat      | Sivun lisäkentät                                                                                                    | Suomi 🔄                                                            |
| 9) Media          |                                                                                                    | Käännökset                                                         |
| E Lomakkeet       | Uudelleenohjauksen asetukset                                                                                                    | m +                                                                |
| 📙 Sivut 🔒 🔸       | 9) Lisää media 🖨 Lisää lomake                                                                                                    |                                                                    |
| Kaikki sivut      |                                                                                                    | Julkaise                                                           |
| Lisää uusi        |                                                                                                    | Esikatsele muutokset                                               |
| 🗭 Kommentit       |                                                                                                    | Tila: Iulkaietu Muskkaa                                            |
| Whteystied ot     | Tähän voi kirjoittaa lyhyen yleistekstin 2.                                                                                                    |                                                                    |
| A 100             |                                                                                                    |                                                                    |
| Vikoasu           |                                                                                                    | Muokkaa                                                            |
| Lisaosat          |                                                                                                    | Copy to a new draft                                                |
| 👗 Käyttäjät       |                                                                                                    | Siirrä roskakoriin 5. Päivitä                                      |
| Työkalut          |                                                                                                    |                                                                    |
| Asetukset         |                                                                                                    | Sivun asetukset                                                    |
| Lisäkentät        |                                                                                                    | Yläsivu                                                            |
| Teeman asetukset  |                                                                                                    | (päätason shuu)                                                    |
| 📢 SEO             | Sanojen määrä: 5 Viimeksi muokannut valudigital. 21.04.2016 10:00.                                                                                                    | (paatason sivu)                                                    |
| O Piilota valikko |                                                                                                    | Sivupohja                                                          |
|                   | Sivupalkki                                                                                                    | Palvelualueen etusivu 📩                                            |
|                   | Sivupalkin nostosisäitö<br>Valitse tämän sivun sivupalkissa näytettävät elementit täältä. Palvelualueeseen kuuluvat ajankohtaiset ja kuulutukset näytetään<br>automaattisesti. | Jārjestys<br>0                                                     |
|                   | 1 Vapaa nosto 3. 🕥                                                                                                    | Tarvitsetko apua? Käytä näytön oikean<br>viäkulman Ohie-välilehteä |
|                   | Noston otsikko                                                                                                    |                                                                    |
|                   | Kunnanvirasto                                                                                                    | Artikkelikuva 4.                                                   |
|                   | Noston sisältö<br>Käytä vapaata nostoa muiden kuin valmiiksi luotujen nostolaatikoiden toteutukseen.                                                                           |                                                                    |
|                   |                                                                                                    | A CONTRACTOR OF THE SAME                                           |
|                   | Markkinatie1<br>88600 Sotkamo                                                                                                    |                                                                    |
|                   | 08-6155 811                                                                                                    | Poista artikkelikuva                                               |
|                   | kirjaamo(at)sotkamo.fi                                                                                                    | Crop featured image<br>Regenerate image sizes                      |
|                   | Aukioloaiat:                                                                                                    |                                                                    |

Valu Digital Oy 1097410-8 www.valu.fi Piippukatu 11 FI-40100 Jyväskylä Finland

#### Concrete Digital Foundation <sup>15</sup>

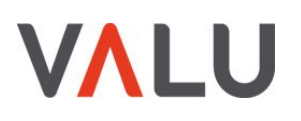

#### 12. Valikon muokkaus

- 1. Valitse Ulkoasu Valikot
- 2. Valitse muokattava valikko
- 3. Etsi haluamasi sivu kirjoittamalla sivun nimi. Valitse sivu ja Lisää valikkoon
- 4. Raahaile sivut pysty- ja vaakasuunnassa oikeaan kohtaan sivuhierarkiassa
- 5. Tallenna valikko

|                  | 📕 👎 0 🕂 Uusi SEO 🎏 Suomi WPI              | Rocket SearchWP                                                                | Moi valu                             |
|------------------|-------------------------------------------|--------------------------------------------------------------------------------|--------------------------------------|
| WP Engine        | Valikot Hallinnoi mukauttimessa           |                                                                                | Näyttöasetukset 🔻 Ohje 🔻             |
| Dhjausnäkymä     |                                           |                                                                                |                                      |
| Analytics        | Muokkaa valikoita Valikoiden sijain       | nit                                                                            |                                      |
| Artikkelit       | Valitse muokattava valikko: Auto Menu Fro | om Pages (Päävalikko Suomi, Alatunnisteen navigointi Suomi) 🕣 🛛 Valitse 🛛 tai  | luo uusi valikko. 2.                 |
| Kuulutukset      |                                           |                                                                                |                                      |
| Diat             | Max Mega Menu Settings 🔹 🔻                | Valikon nimi Auto Menu From Pages                                              | 5. Tallenna valikko                  |
| oimitilat        | Kielivalinta 👻                            | Valikan rakanna                                                                |                                      |
| apahtumat        | Chart                                     | Raahaa valikkolinkit haluamaasi järjestykseen. Napsauta kohteen vieressä oleva | a nuolta nähdäksesi lisää asetuksia. |
| vledia           | 31401                                     |                                                                                |                                      |
| Criisitiedotteet | Viimeisin Näytä kaikki Etsi               | Etusivu Sivu 🔻                                                                 |                                      |
| Sivut            | 3.                                        | Asuminen ja ympäristö Sivu 🔻 4.                                                |                                      |
| Veather          |                                           |                                                                                |                                      |
| Commentit        | Valitse kaikki Lisää valikkoon            | Asuminen ja tontit alavalinta Sivu 🔻                                           |                                      |
| 'hteystiedot     | Artikkelit •                              | Avustukset ja lainat alavalinta Sivu 🔻                                         |                                      |
| Ilkoasu          | Kriisitiedote 👻                           | Vuokra-asunnot alavalinta Sivu 🔻                                               |                                      |
| nat              | Yhteystiedot 👻                            | Venet testis develope                                                          |                                      |
| auta<br>aimet    | Kuulutukset v                             |                                                                                |                                      |
| ot <b>1</b> .    | Diat v                                    | Tapahtumahotellin tontin hakumenettely alavalinta Sivu 🔻                       |                                      |
| kain             | Toimitilat 🔹                              | Kaavoitus ja maankäyttö alavollinta Siiau V                                    |                                      |
| isaosat 🥑        | Tapahtumat 🔹                              |                                                                                |                                      |
| )ikeudet         | Mukautetut linkit 🔹                       | Kaavoitus alavalinta Sivu 🔻                                                    |                                      |
| yökalut          | Kategoriat 🔹                              | Maaomaisuus alavalinta Sivu v                                                  |                                      |
| setukset         | Mediakategoriat v                         | Kartat ja paikkatieto alavalinta Sivu 🔻                                        |                                      |
| isäkentät        |                                           | Liikenne, katu- ja viemäriverkosto alavalinta Sivu 🔻                           |                                      |
| eeman asetukset  |                                           | Liikennevävlät alavalinta Civu v                                               |                                      |
| SEO              |                                           | Jin Stronger Stronger                                                          |                                      |
| ll Import        |                                           | Vesi- ja viemäriverkosto alavalinta Sivu *                                     |                                      |
| lega Menu        |                                           | Sijoituspaikka- ja kalvulupa alavalinta Sivu *                                 |                                      |
| iilota valikko   |                                           |                                                                                |                                      |

Valu Digital Oy 1097410-8 www.valu.fi Piippukatu 11 FI-40100 Jyväskylä Finland

#### Concrete Digital Foundation <sup>16</sup>

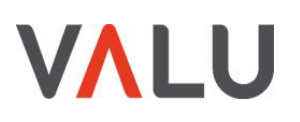

#### 13. Linkin lisääminen

- 1. Maalaa haluamasi tekstialue
- 2. Klikka "Lisää linkki" -painiketta
- 3. Etsi haluamasi sivu linkin kohteeksi kirjoittamalla sivun nimi
- 4. Voit vaihtoehtoisesti kirjoittaa tai liittää url-osoitteen tähän kenttään (esim. Ulkopuoliset linkit ja PDF-linkit). Ulkopuoliset linkit ja tiedostolinkit kannattaa avata uuteen välilehteen. Valitse *Avaa linkki uuteen välilehteen*
- 5. Lisää linkki

| 6 6                                                 | 🕂 📕 🕂 Uusi Näytä sivu SEO 🎏 Suomi WF                                 | PRocket SearchWP                                                                                                    |                    |                  |
|-----------------------------------------------------|----------------------------------------------------------------------|----------------------------------------------------------------------------------------------------|--------------------|------------------|
| WP Engine                                           | Muokkaa sivua Lisää uusi                                             |                                                                                                    |                    |                  |
| <ul> <li>Onjausnakyma</li> <li>Analytics</li> </ul> | Liikunta                                                             |                                                                                                    |                    |                  |
| 📌 Artikkelit                                        | Kestolinkki: <u>https://kalajoki.fi/vapaa-aika-ja-liikunta/liiku</u> | Lisää tai muokkaa linkkiä                                                                                                    | ×                  |                  |
| 🖈 Kuulutukset                                       | Sivun lisäkentät                                                     | Kirjoita kohteen URL                                                                                                    |                    | *                |
| 🖈 Diat                                              | 9                                                                    | URL                                                                                                    | 4.                 |                  |
| 📌 Toimitilat                                        | 1 Lisaa media 😝 Lisaa lomake 🖉                                       | Linkkiteksti                                                                                                    |                    | Graafinen Teksti |
| 🖈 Tapahtumat                                        |                                                                      | Avaa linkki uuteen välilehteen                                                                                                    |                    | ×                |
| 91 Media                                            | Kappale → = AH + = = II → Ω                                          | tai linkitä olemassa olevaan sisältöön 🔺                                                                                                    |                    |                  |
| 🖤 Kriisitiedotteet                                  |                                                                      | Etsi                                                                                                    | 3.                 |                  |
| 🖨 Lomakkeet 🕕                                       |                                                                      | Et syöttänyt hakusanaa. Näytetään uusimmat kohteet.                                                                                                    |                    |                  |
| 🗐 Sivut                                             |                                                                      |                                                                                                    | k                  |                  |
| Kaikki sivut                                        |                                                                      |                                                                                                    |                    |                  |
| Lisää uusi                                          |                                                                      |                                                                                                    |                    |                  |
| Palvelut                                            |                                                                      | And the second second s |                    |                  |
| Sivujarjestys                                       |                                                                      |                                                                                                    | 1.000              |                  |
| Weather                                             |                                                                      | Derusta                                                                                                    | -                  |                  |
| Kommentit                                           | p                                                                    | Peruuta                                                                                                    | J. Lisaa linkki    |                  |
| 🐞 Yhteystiedot                                      | Sanojen määrä: 46                                                    |                                                                                                    | Viimeksi muokannut |                  |
| 🔊 Ulkoasu                                           | Karttaunotus                                                         |                                                                                                    |                    |                  |
| 🖉 Lisāosat 🛞                                        | Karttaupotus                                                         |                                                                                                    |                    |                  |
| 👗 Käyttäjät                                         | Karttalinkki                                                         |                                                                                                    |                    | -11              |

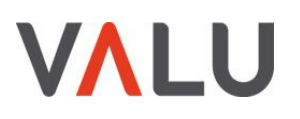

## 14. Tiedoston (kuvan tai PDF:n) lisääminen

- 1. Klikkaa Lisää media
- 2. Etsi haluamasi tiedosto
- 3. Valitse tiedosto
- 4. Lisää sivulle
- 5. Klikkaa *Siirrä tiedostoja*, jos haluat tuoda Mediakirjastoon uuden kuvan omalta koneeltasi. HUOM: Muista tarkkaan merkitä tiedoston nimi ja muut tiedot, jotta se löytyy jatkossa helposti

|                 |                                                                                                    | Moi             |
|-----------------|----------------------------------------------------------------------------------------------------|-----------------|
| Lisää media     | Lisää media                                                                                                    |                 |
| Luo galleria    | 5. Siirrä tiedostoja Mediakirjasto                                                                             | C Enemmän tieto |
| Artikkelikuva   | Kaikki mediatiedostot - Kaikki päivämäärät - Etsi                                                              |                 |
| IRI-osoitteesta | Filter by Palvelu • Filter by Mediakategoria • 2                                                               |                 |
| one osonicesta  | Recet All Filtere                                                                                              |                 |
|                 | NEGLETANT TICKS                                                                                                |                 |
|                 |                                                                                                    |                 |
|                 |                                                                                                    |                 |
|                 |                                                                                                    |                 |
|                 | And a second second second second second second second second second second second second second second second |                 |
|                 |                                                                                                    |                 |
|                 |                                                                                                    |                 |
|                 |                                                                                                    |                 |
|                 |                                                                                                    |                 |
|                 |                                                                                                    |                 |

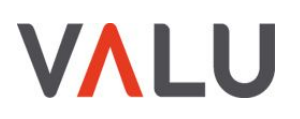

#### **15. Lomakkeen muokkaus**

- 1. Liitä lomakkeeseen haluamasi kenttiä raahamalla
- 2. Muokkaa kentän sisältöä ja asetuksia. Voit muuttaa kenttien järjestystä raahaamalla
- 3. Tallenna tai Päivitä lomake
- 4. Esikatsele lomaketta
- 5. Muokkaa lomakeasetuksia. Voit ottaa mallia olemassa olevista lomakkeista

| Analytics            |                                       |                       |                     |               |
|----------------------|---------------------------------------|-----------------------|---------------------|---------------|
| Analytics            | Comakemuokkain 😋 Lomakeasetukset 💭 Me | erkinnät 💿 Esikatsele | Vaihda lor          | maketta       |
| Artikkelit           | Nimi : Kentän ID 1                    | 2 . Ax                |                     | -             |
| Kuulutukset          | Nimi                                  | <u>_</u>              | Standardikentat 🥑   | 1.            |
| Diat                 |                                       |                       | Yksi rivi tekstiä   | Tekstikappale |
| Toimitilat           | Etunimi Sukunimi                      |                       | Pudotusvalikko      | Monivalinta   |
| Tapahtumat           | Vleiset Illkoasu Lisäasetukset        |                       | Luku                | Valintaruudut |
| Media                | Kantän nimiä O                        |                       | Radiopainikkeet     | Piilotettu    |
| Kriisitiedotteet     | Nimi                                  |                       | HTML                | Osio          |
|                      | Kingang D                             |                       | Sivu                |               |
| nakkeet              | Kuvaus 🥹                              |                       |                     |               |
| si lomake            |                                       |                       | Edistyneet kentät @ |               |
| tukset               |                                       |                       | Luistyneet kentat o |               |
| onti/Vienti          |                                       |                       | Artikkelikentät 🕜   |               |
| vitykset             | Nimikentät 🖗                          |                       | Hinneittelukentät O |               |
| avity Forms<br>ãosat | Field Muokattu alanimiö               |                       | Hinnoittelukentat   |               |
| e                    | Etuliite Etuliite                     |                       | Siirrä roskakoriin  | Päivitä lomak |
| Sivut                | Etunimi Etunimi                       |                       |                     | 3.            |
| Weather              | Toinen Toinen                         |                       |                     |               |
| Kommentit            |                                       |                       |                     |               |
| Yhteystiedot         |                                       |                       |                     |               |
| Ulkoasu              | Pääte Pääte                           |                       |                     |               |
| Lisäosat 💿           | Säännöt                               |                       |                     |               |
| Käyttäjät            | Pakollinen @                          |                       |                     |               |
|                      |                                       |                       |                     |               |
| Oikeudet             |                                       |                       |                     |               |

Valu Digital Oy 1097410-8 www.valu.fi Piippukatu 11 FI-40100 Jyväskylä Finland

#### Concrete Digital Foundation <sup>19</sup>

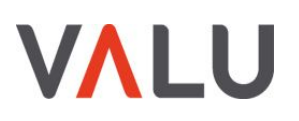

#### 16. Tapahtuman lisääminen

- 1. Valitse Tapahtumat ja Lisää uusi
- 2. Anna kuvaava otsikko tapahtumalle
- 3. Anna ingressi. Ingressi näkyy tapahtumien listaussivulla.
- 4. Kirjoita tarkempi tapahtumakuvaus
- 5. Anna Tapahtuman osoite tai valitse tapahtumapaikka kartalta
- 6. Anna Tapahtuman alkamis- ja päättymisajankohta
- 7. Aseta artikkelikuva
- 8. Julkaise tapahtuma

| Niyttäsetukset *<br>lulkaise   Tailenna luonnos Esikatsele  Tai: Luonnos <u>Kuokkaa</u> Niyuyys julkinen <u>Muokkaa</u> Julkaise heti <u>Muokkaa</u> Julkaise                                              |
|----------------------------------------------------------------------------------------------------|
| Iulkaise     A       Tallenna luonnos     Esikatsele       Ŷ Tila: Luonnos Muokkaa       S Nakyoys: Julkinen Muokkaa       I Julkaise heit Muokkaa       Julkaise neit Muokkaa       Julkaise neit Muokkaa |
| Tailenna luonnos     Esikatsele <sup>®</sup> Tila: Luonnos <u>Muokkaa</u> <sup>®</sup> Näkyyyy: Julkinen <u>Muokkaa</u> <sup>®</sup> Jilkaise hett <u>Muokkaa</u> <sup>®</sup> Slirrå roskakorini          |
| Tila: Luonnos <u>Muokkaa</u> © Näkyyys: Julkinen <u>Muokkaa</u> jj Jukaise heti <u>Muokkaa</u> ji Siirrä roskakoriin                                                                                       |
| Nakyvyys: Julkinen <u>Muokkaa</u> Julkaise heti <u>Muokkaa</u> Siirrä roskakoriin <b>8.</b> Julkaise                                                                                                    |
| ii) Julkaise heti <u>Muokkaa</u>                                                                                                    |
| Siirrä roskakoriin 8. Julkaise                                                                                                    |
|                                                                                                    |
|                                                                                                    |
| Artikkelikuva 🔺                                                                                                    |
| Aseta artikkelikuwa 🕇                                                                                                    |
|                                                                                                    |
| Regenerate image sizes                                                                                                    |
|                                                                                                    |
|                                                                                                    |
|                                                                                                    |
|                                                                                                    |
|                                                                                                    |
|                                                                                                    |
|                                                                                                    |
|                                                                                                    |
|                                                                                                    |
|                                                                                                    |
|                                                                                                    |
|                                                                                                    |
|                                                                                                    |
|                                                                                                    |

Piippukatu 11 FI-40100 Jyväskylä Finland